How do I allow apps to use the camera in Windows? \*\*\*

(1) Click on the Start button and type "Camera Privacy Settings".

(2) Click on the "Camera Privacy Settings" button.

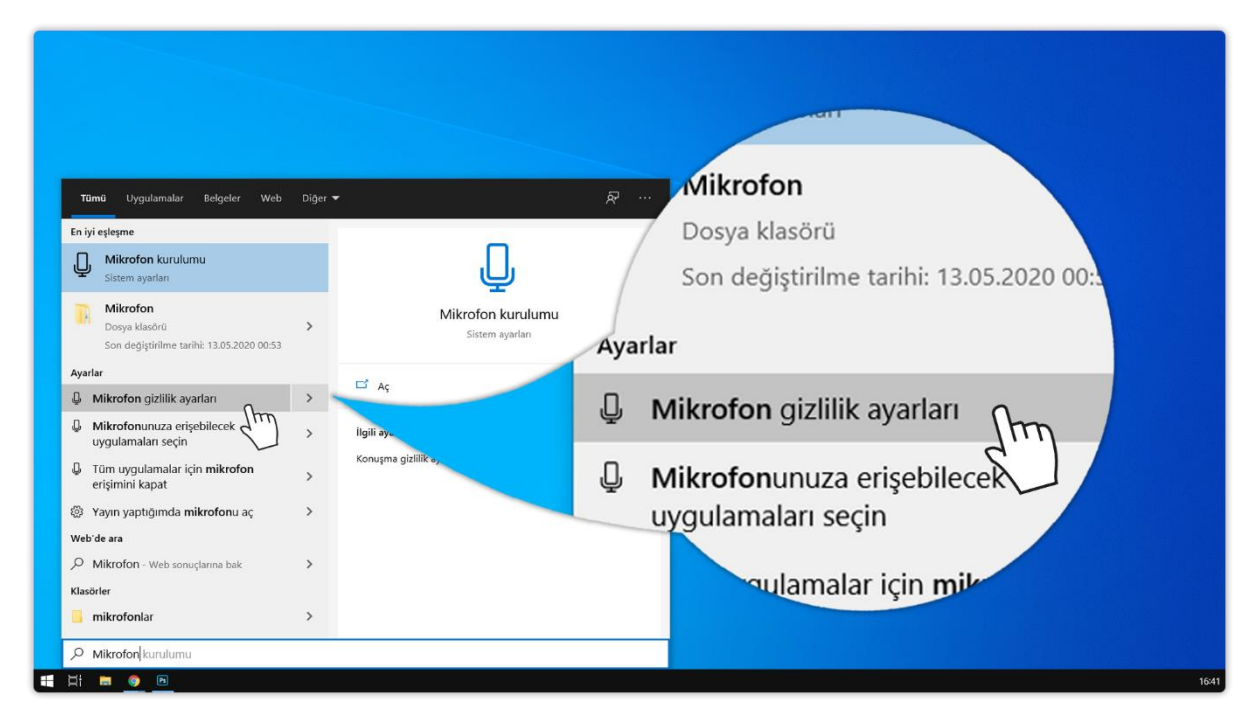

(3) On the page that opens, make sure that "Allow apps to access your camera" is turned on. If the "Allow apps to access your camera" option is not on, turn it on by clicking on "Off".

| Ayarlar                                          |                                                                                                    | - ¤ ×                                                                                                    |
|--------------------------------------------------|----------------------------------------------------------------------------------------------------|----------------------------------------------------------------------------------------------------|
| බ Ana Sayfa                                      | Mikrofon                                                                                                    |                                                                                                    |
| Bir ayar bulun 🔎                                 | Bu cihazda mikrofona erişime izin ver<br>Erişime izin verirseniz bu cihazı kullanan kişiler, bu sayfadaki ayarları                                                                                                    | Suzilitik seçeneklerinizi öğrenin<br>Bu ayarın gizilliğinizi nasil etkilediğini<br>Oğrenin                                          |
| Gizlilik                                         | kullanarak uygulamalarının mikroton erişimine sahip olup olmadığını<br>belirleyebilirler. Erişimi reddettiğinizde Windows özelliklerinin, Microsoft<br>Store uygulamalarının ve birçok masaüstü uygulamasının mikrofona<br>erişmesi engellenir. | nenir.                                                                                                    |
| Windows izinleri                                 | Bu cihaz için mikrofon erişimi açık                                                                                                    | az için mikrofon erişimi açık                                                                                                    |
| 🔒 Genel                                          | Değiştir                                                                                                    | Değiştir                                                                                                    |
| 오 <sup>)</sup> Konuşma                           |                                                                                                    |                                                                                                    |
| Mürekkep oluşturma ve yazma<br>kişiselleştirmesi | Uygulamaların mikrofonunuza erişmesine izin<br>verin                                                                                                    |                                                                                                    |
| ନ Tanılama ve geri bildirim                      | Erişime izni verirseniz bu sayfadaki ayarları kullanarak hangi<br>uygulamaların mikrofonunuza erişebilecegini belirleyebilirsiniz. Erişimi<br>reddetmek, uygulamaların mikrofonunuza erismesini engeller.                                       | verin                                                                                                    |
| 🛱 Etkinlik geçmişi                               | Acik                                                                                                    | Erişime izni verirseniz bu sayfadaki ayarları kullanarak hangi                                                                      |
| Uygulama izinleri                                | Bad Distü uygulamatı.<br>miku nuza yine de erişebin.                                                                                                    | uygulamaların mikrofonunuza erişebileceğini belirleyebilirsiniz. Eri<br>reddetmek, uygulamaların mikrofonunuza erişmesini engeller. |
| க் Konum                                         | Mikrofonunuz bir uygulama tarafından küne                                                                                                    |                                                                                                    |
| D Kamera                                         | gorursunuz: •                                                                                                    | Açık                                                                                                    |
| 📮 🖟 Mikrofon                                     | Mikrofonunuza erisebilecek Microsoft Store                                                                                                    | stü uygulamaları, bu sayfadaki ayarlar kapalı o'                                                                                    |
| Sesle etkinleştirme                              | uygulamalarını seçin                                                                                                    | uza yine de erişebilir. Nedeninî ogrenin                                                                                            |
| D Bildirimler                                    | Bazı uygulamaların, istenilen şekilde çalışabilmesi için mikrofonunuza<br>erişmesi gerekir. Burada bir uygulamayı kapatarak yapabileceklerini<br>sınırlayabilirsiniz.                                                                           | ma tarafından l                                                                                                    |
| A∃ Hesap bilgileri                               | 38 Görüntüleyici 💽 Açık                                                                                                    |                                                                                                    |

(4) Scroll up the page. Make sure that the "Allow desktop applications to access your camera" option below is turned on. If "Allow desktop applications to access your camera" is not turned on, turn it on by clicking "Off".

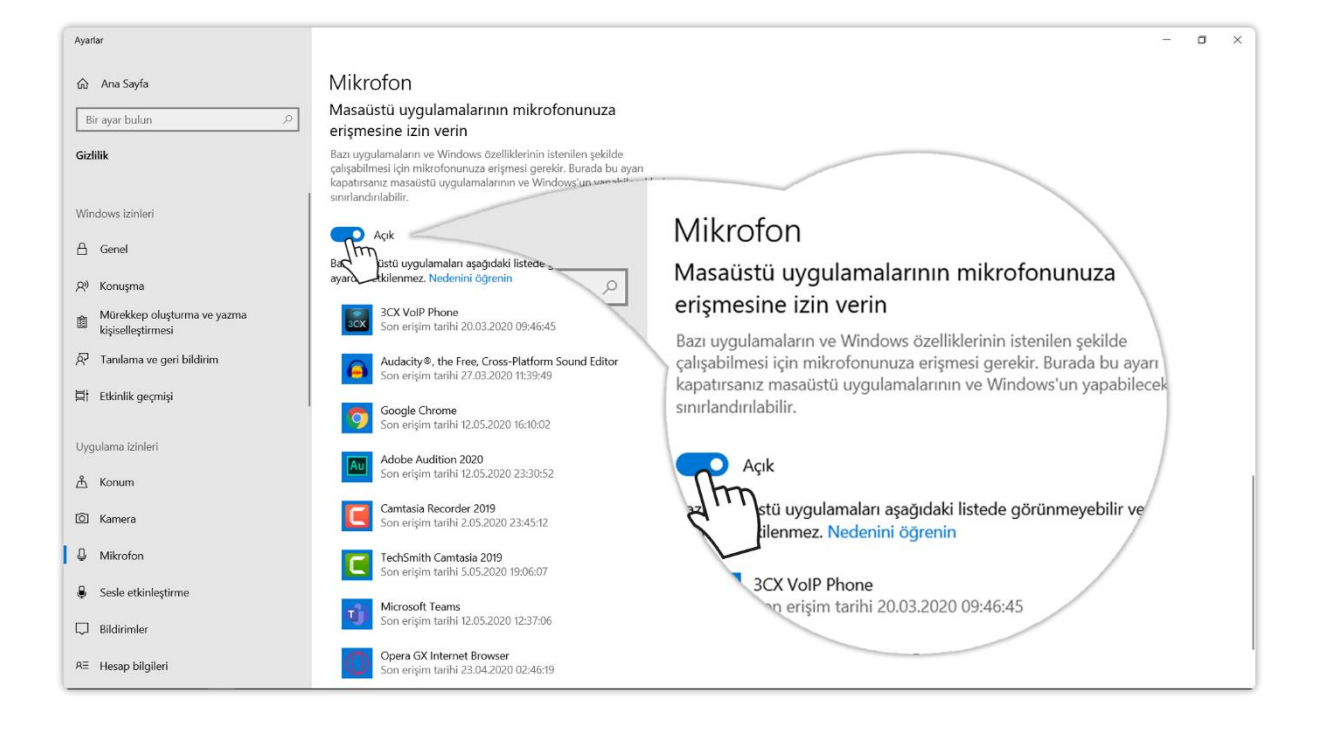

(5) You can now use your camera.

Source: Advancity Yardım Merkezi

\*\*